# IPC\_G6102-B5017P20D1708

# **Release Notes**

Zhejiang Uniview Technologies Co., Ltd

## IPC\_G6102-B5017P20D1708 Release Notes

Keywords: Version information, version upgrade

**Abstract:** This document provides detailed version information and upgrade procedure for IPC\_G6102-B5017P20D1708.

#### Acronym:

| Acronym | Full Name |
|---------|-----------|
| IPC     | IP Camera |

# Content

| 1 Version Information ······                                       | 3 |
|--------------------------------------------------------------------|---|
| 1.1 Version Number ······                                          | 3 |
| 1.2 Release History ······                                         | 3 |
| 1.3 Version Mapping Table                                          | 3 |
| 2 Feature and Change Description5                                  | 5 |
| 3 Version Upgrade Description ···································· | 3 |
| 4 Version Upgrade Procedure                                        | 7 |
| 4.1 Upgrade Overview ·······                                       | 7 |
| 4.1.1 Version Upgrade Environment                                  | 7 |
| 4.2 Upgrade Procedure ······                                       | 7 |
| 4.2.1 Upgrade Through the Web ······7                              | 7 |

## 1 Version Information

### 1.1 Version Number

IPC\_G6102-B5017P20D1708

### 1.2 Release History

#### Table 1 Released versions

| Version No.             | Basic Version No.       | Released On | Remarks          |
|-------------------------|-------------------------|-------------|------------------|
| IPC_G6102-B5017P20D1708 | IPC_G6102-B5017P12D1708 | 2017-12-13  | improved release |

### 1.3 Version Mapping Table

Table 2 Version mapping table

| Product Mapping Item | Version No. (For External) |
|----------------------|----------------------------|
| NVR                  | B3122                      |

Table 3 Product models and corresponding versions

| Product Series | IPC Series                                                                                                    |  |  |
|----------------|----------------------------------------------------------------------------------------------------|--|--|
|                | IPC2124SR3、IPC324ER3、 IPC3614SR3、IPC314SR、IPC2122SR3、IPC742SR9、<br>IPC744SR5、IPC3612ER3、IPC322SR3、IPC2222SR5、IPC2224SR5、IPC3634ER3、<br>IPC814SR、IPC3614LR3、IPC324LR3、IPC2124LR3、IPC3635ER3、IPC3235ER3、<br>IPC2325EBR5、SC-3125F、SC-3145FWD、SC-3745FWD、SC-2025、SC-2045WD、<br>SC-2645FWD、IPC2125SR3、IPC325ER3 |  |  |
|                | IPC2124SR3 series: IPC2124SR3-DPF36、IPC2124SR3-DPF60、IPC2124SR3-DPF120                                                                                                    |  |  |
|                | IPC2124SR3-DPF36-16G、IPC2124SR3-DPF60-16G、IPC2124SR3-APF40、<br>IPC2124SR3-APF60                                                                                                    |  |  |
|                | IPC324ER3 series: IPC324ER3-DVPF28、IPC324ER3-DVPF36、IPC324ER3-DVPF60                                                                                                    |  |  |
|                | IPC3614SR3 series:IPC3614SR3-DPF28、IPC3614SR3-DPF36、IPC3614SR3-DPF60                                                                                                    |  |  |
| Series         | IPC3614SR3-DPF28M、IPC3614SR3-DPF36M、IPC3614SR3-DPF60M                                                                                                    |  |  |
| Models         | IPC314SR series: IPC314SR-DVPF28、IPC314SR-DVPF36                                                                                                    |  |  |
|                | <b>IPC2122SR3 series:</b> IPC2122SR3-UPF36、IPC2122SR3-UPF40、IPC2122SR3-UPF60、<br>IPC2122SR3-PF40-B、IPC2122SR3-PF60-B、IPC2122SR3-APF40-C、<br>IPC2122SR3-APF60-C                                                                                                    |  |  |
|                | IPC742SR9 series: IPC742SR9-PZ30-32G                                                                                                    |  |  |
|                | IPC744SR5 series: IPC744SR5-PF40-32G、IPC744SR5-PF60-32G                                                                                                    |  |  |
|                | IPC3612ER3 series: IPC3612ER3-PF28-B、IPC3612ER3-PF40-B、IPC3612ER3-PF60-B                                                                                                    |  |  |
|                | IPC322SR3 series: IPC322SR3-DVSPF28-B、IPC322SR3-DVSPF40-B、<br>IPC322ER3-DUVPF28-B、IPC322ER3-DUVPF40-B、IPC322SR3-UVPF28-B、<br>IPC322SR3-UVPF40-B                                                                                                    |  |  |
|                | IPC2222SR5 series: IPC2222SR5-UPF40-B、IPC2222SR5-UPF60-B                                                                                                    |  |  |
|                | IPC2224SR5 series: IPC2224SR5-PF40-B、IPC2224SR5-PF60-B、IPC2224SR5-UPF40-B、                                                                                                    |  |  |

|                  | IPC2224SR5-UPF60-B                                                                                |  |  |  |
|------------------|---------------------------------------------------------------------------------------------------|--|--|--|
|                  | IPC3634ER3 series: IPC3634ER3-DPZ28                                                               |  |  |  |
|                  | IPC814SR series:IPC814SR-DVSPF16、IPC814SR-DVPF16                                                  |  |  |  |
|                  | IPC3614LR3 series:IPC3614LR3-PF28、IPC3614LR3-PF40                                                 |  |  |  |
|                  | IPC324LR3 series:IPC324LR3-VSPF28、IPC324LR3-VSPF40                                                |  |  |  |
|                  | IPC2124LR3 series:IPC2124LR3-PF40、IPC2124LR3-PF60                                                 |  |  |  |
|                  | IPC3235ER series: IPC3235ER3-DUVZ                                                                 |  |  |  |
|                  | IPC2325EBR5 series: IPC2325EBR5-DUPZ                                                              |  |  |  |
|                  | IPC3635ER3 series: IPC3635ER3-DUPZ                                                                |  |  |  |
|                  | SC-3125F series: SC-3125F-IS-F28、SC-3125F-IS-F40                                                  |  |  |  |
|                  | SC-3145FWD series: SC-3145FWD-I-F28、SC-3145FWD-I-F40                                              |  |  |  |
|                  | SC-3745FWD series: SC-3745FWD-IZ                                                                  |  |  |  |
|                  | SC-2025 series: SC-2025-IS-F40、SC-2025-IS-F60                                                     |  |  |  |
|                  | SC-2045WD series: SC-2045WD-IS-F40、SC-2045WD-IS-F60                                               |  |  |  |
|                  | SC-2645FWD series: SC-2645FWD-IZ                                                                  |  |  |  |
|                  | IPC2125SR3 series: IPC2125SR3-ADUPF40、IPC2125SR3-ADUPF60                                          |  |  |  |
|                  | IPC325ER3 series: IPC325ER3-DUVPF28、IPC325ER3-DUVPF40、<br>IPC3615ER3-ADUPF28M、IPC3615ER3-ADUPF40M |  |  |  |
| Target file name | IPC_G6102-B5017P20D1708.zip                                                                       |  |  |  |

# 2 Feature and Change Description

| Item              | Feature        | Description                                                      |  |  |
|-------------------|----------------|------------------------------------------------------------------|--|--|
|                   | Diagnosis info | When snapshot is enabled, an extra snapshot is provided with the |  |  |
|                   |                | exported diagnosis info to facilitate maintenance and            |  |  |
| Newly added       |                | troubleshooting.                                                 |  |  |
| features          | New add model  | IPC2125SR3-ADUPF40、IPC2125SR3-ADUPF60                            |  |  |
|                   |                | IPC325ER3-DUVPF28、IPC325ER3-DUVPF40                              |  |  |
|                   |                | IPC3615ER3-ADUPF28M、IPC3615ER3-ADUPF40M                          |  |  |
|                   | Libupnp        | libupnp1.6.19 is upgraded to 1.6.22 to enhance security.         |  |  |
|                   | upgrade        |                                                                  |  |  |
| Improved Security |                | Enhanced security.                                               |  |  |
| leatures          | U-Code         | U-Code advanced mode will be disabled automatically (if enabled) |  |  |
|                   | advanced mode  | when image quality decreases with a rising gain.                 |  |  |
| Deleted           | None           | None                                                             |  |  |
| features          |                |                                                                  |  |  |

| Item                    | Feature                                 | Description                                                                                                    |
|-------------------------|-----------------------------------------|----------------------------------------------------------------------------------------------------|
| Newly added<br>features | FTP & Email test function               | FTP & Email test function                                                                                                    |
|                         | FTP path and filename                   | Added the Preset No. option to the Path drop-down lists;<br>added Zoom, PTZ Longitude and PTZ Latitude options<br>to the Naming Element drop-down list.                                                                                |
|                         | MJPEG over HTTPS                        | Supports MJPEG streams over HTTPS.                                                                                                    |
|                         | RTSP over HTTPS                         | Supports RTSP over HTTPS.                                                                                                    |
|                         | Max. streams                            | Raises max. streams from 20 to 30.                                                                                                    |
|                         | Alarm cache function                    | Uses cache mechanism to prevent missed reporting of alarms.                                                                                                    |
|                         | New add models                          | IPC3235ER3-DUVZ、IPC2325EBR5-DUPZ、<br>IPC3635ER3-DUPZ、SC-3125F-IS-F28、<br>SC-3125F-IS-F40、SC-3145FWD-I-F28、<br>SC-3145FWD-I-F40、SC-3745FWD-IZ、<br>SC-2025-IS-F40、SC-2025-IS-F60、<br>SC-2045WD-IS-F40、SC-2045WD-IS-F60、<br>SC-2645FWD-IZ |
| Improved<br>features    | Face metering<br>threshold configurable | Allows user to fine-tune face brightness and min.<br>duration in face metering mode.                                                                                                    |
|                         | Face image clarity configurable         | Allows user to configure clarity for both original and thumbnail images.                                                                                                    |
| Deleted<br>features     | None                                    | None                                                                                                    |

#### P10D1708:

## 3 Version Upgrade Description

- 1. Version B5010D1510 supports normal upgrade.B5010D1510 and later versions cannot be downgraded to earlier versions, e.g., B5009D1509. If version downgrade is really required, contact our customer service staff.
- 2. Reversion to P10D1604 or earlier is not allowed once the firmware is upgraded to P12D1611 or later. Contact our technical support if reversion is necessary in an exceptional case.

### 4 Version Upgrade Procedure

### 4.1 Upgrade Overview

4.1.1 Version Upgrade Environment

#### 1. Network Architecture for Upgrade

Figure 1 Network architecture

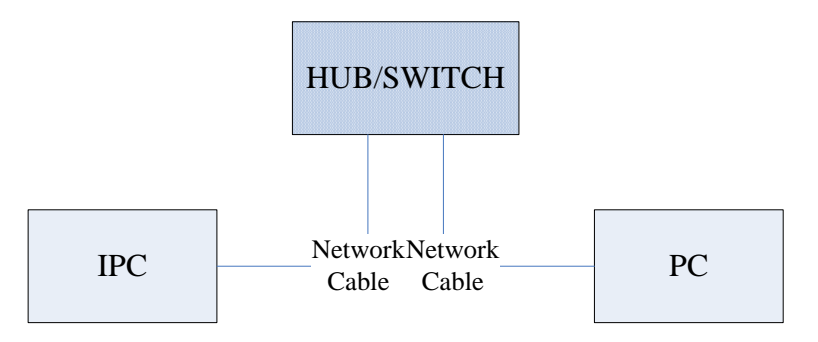

As shown in this figure, the version files are stored on the PC that is connected to the IPCs through the network.

#### 4.2 Upgrade Procedure

#### 4.2.1 Upgrade Through the Web

- (1) Log in to the Web interface as **admin** (default password: 123456).
- (2) Click Setup > System > Maintenance. The Maintenance page is displayed.

| Firmware Upgrade      |                                                                                |        |                              |
|-----------------------|--------------------------------------------------------------------------------|--------|------------------------------|
| Upgrade File          |                                                                                | Browse | Upgrade Upgrade Boot Program |
| Device Restart        |                                                                                |        |                              |
| Restart               | Restart the device.                                                            |        |                              |
| 🗌 Enable Auto Restart | Each Day 02:00:00                                                              | ОК     |                              |
| Config Management     |                                                                                |        |                              |
| Default               | Keep current network and user settings and restore other settings to defaults. |        |                              |
| Importing             |                                                                                | Browse | Import                       |
| Exporting             | C:\Users\Desktop\tftp                                                          | Browse | Export                       |
| Diagnosis Info        |                                                                                |        |                              |
| Storage Path          | C:\Users\MyLocalFiles\Debug\                                                   | Browse | Download                     |

(3) Click **Browse** in the **Firmware Upgrade** area. In the **Select** dialog box that appears, select the upgrade file package, for example, IPC\_G6102 -XXXXX.zip, and then click **Open**.

| Maintenance           |                                                                                |        |                              |
|-----------------------|--------------------------------------------------------------------------------|--------|------------------------------|
|                       |                                                                                |        |                              |
| Firmware Upgrade      |                                                                                |        |                              |
| Upgrade File          | C:\Users\Desktop\tftp\IPC G6102-B5005D1509.zip                                 | Browse | Upgrade Upgrade Boot Program |
| Device Restart        |                                                                                |        |                              |
| Restart               | Restart the device.                                                            |        |                              |
| 🗌 Enable Auto Restart | Each Day 02:00:00                                                              | ОК     |                              |
| Config Management     |                                                                                |        |                              |
| Default               | Keep current network and user settings and restore other settings to defaults. |        |                              |
| Importing             |                                                                                | Browse | Import                       |
| Exporting             | C:\Users\Desktop\tftp                                                          | Browse | Export                       |
| -Diagnosis Info       |                                                                                |        |                              |
| Storage Path          | C:\Users\MyLocalFiles\Debug\                                                   | Browse | Download                     |

- (4) Click **Upgrade**. You cannot operate on other pages during the upgrade process.
- (5) Wait till the upgrade is completed. A message appears to indicate successful upgrade and prompt you to log in again after the device restarts.

© 2014-2017, Zhejiang Uniview Technologies Co., Ltd. All Rights Reserved.

No part of this manual may be reproduced or transmitted in any form or by any means without prior written consent of Zhejiang Uniview Technologies Co., Ltd.

The information in this manual is subject to change without notice.